## WIN10 漢語拼音設定說明 1.左鍵點選桌面右下角"輸入法"圖 示,並選擇"語言喜好設定"

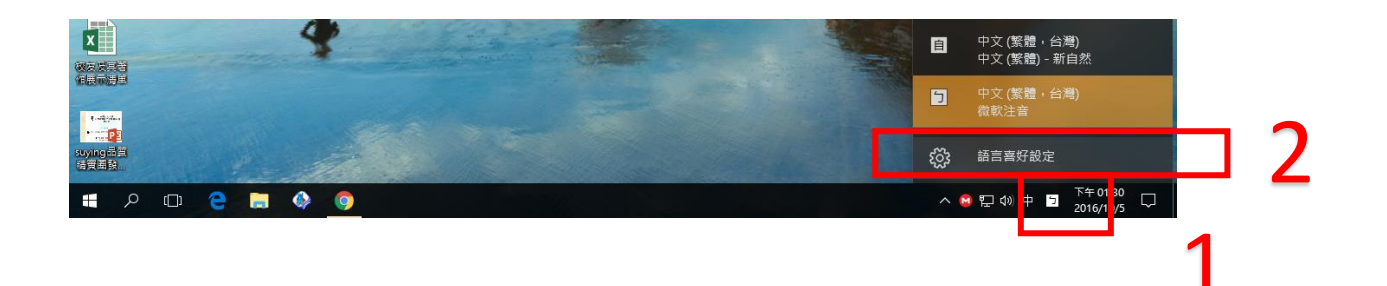

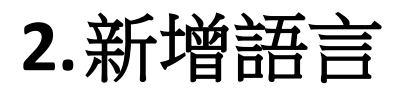

|                  | ② 家用網路  |   | 國家或地區                                    |  |
|------------------|---------|---|------------------------------------------|--|
|                  | 尋找設定    | Q | Windows 與應用程式可能會根據您所在國家或地區為您提供當地化<br>的內容 |  |
|                  | 時間與語言   |   | 台灣                                       |  |
| 90E              | 阔 日期和時間 |   | 2 <u>7</u> -2-                           |  |
| PDF              | ☆ 地區與語言 |   |                                          |  |
| <u>لم</u>        | ↓ 語音    | r | 網站將優先以淸單中所支援的第一個語言顯示。                    |  |
| 用相關              |         |   | + 新增語言                                   |  |
| ierr             |         |   |                                          |  |
| Sirene<br>Dradki |         |   |                                          |  |
| W                |         |   | 相關設定                                     |  |
| 10 (E))<br>18 E  |         |   | 其他日期、時間及區域設定                             |  |

## 3.選擇"中文(簡體)"

| H                   | <u>ዓ</u> -0 -        |                | 1 - Word | ŧ |   |     |   |
|---------------------|----------------------|----------------|----------|---|---|-----|---|
| 楣案                  | ← 設定                 |                |          |   | - | ×   | ŧ |
| <b>门</b><br>貼上<br>・ | 新增語言                 |                |          |   |   |     |   |
| 9                   | ■ ■ ↓ 語言 夕稲 □        | 1              |          |   |   |     | ^ |
|                     | Land And Hel Holling | J              |          |   |   |     |   |
|                     | Hornjoserbšćina      | Dolnoserbšćina | Türkçe   |   |   | - 1 |   |
|                     | 上索布文                 | 下索布文           | 土耳其文     | _ |   | - 1 |   |
|                     | Türkmen dili         | 中文(繁體)         | 中文(简体)   |   |   | - 1 |   |
|                     | 土庫曼文 (拉丁文)           | 中文 (繁體)        | 中文 (簡體)  |   |   | - 1 |   |
|                     |                      |                |          |   |   | - 1 |   |

4. 選擇"中文(中華人民共和國)

|     | <del>১</del> ত -    | 文件1 - Word | <br>۵ | - 0 | × |
|-----|---------------------|------------|-------|-----|---|
| 楣案  | ← 設定                |            | -     |     | ₿ |
| 貼上  | <br>中文(简体)          |            |       |     |   |
| 95  | 脑入語言名稱              |            |       |     | ^ |
| - 6 | 中文(中平)(民共和国)        |            |       |     |   |
|     | 中文(中华人民共和国) 中文(新加坡) |            |       |     |   |
|     | 十又(問題,十四)           |            |       |     |   |

5.確認"中文(中華人民共和國)"已 增列在清單上後,按x退出

| - ⊟ *                                     | 殿定      |                                                             | - | × |
|-------------------------------------------|---------|-------------------------------------------------------------|---|---|
| en an an an an an an an an an an an an an | ◎ 家用網路  | 國家或地區                                                       |   |   |
| 助上                                        | 尋找設定    | Windows 與應用程式可能會根據您所在國家或地區為您提供當地化<br>的內容                    |   | ~ |
| њ.<br>107                                 | 時間與語言   | 台灣                                                          |   |   |
|                                           | 隐 日期和時間 |                                                             |   |   |
| 21.11.1                                   | ▶ 地區與語言 |                                                             |   |   |
| 12 1                                      | 0 語音    | 您可以使用您新增到海單中的任何語言來輸入。Windows、App 與<br>網站將優先以海單中所支援的第一個語言顯示。 |   |   |
| 1 1 1 1                                   |         | 十 新增語言                                                      |   |   |
| 171.8                                     |         | 中文(台灣)<br>Windows 顯示語言                                      |   |   |
| 21.20.19                                  |         | ▲ 日本語<br>可用的語言案件                                            |   |   |
| 1212                                      |         | <b>冷学</b> 可用的語言案件                                           |   |   |
| 22 IZ                                     |         | ●文(中华人民共和国)<br>可用的語言宴件                                      |   |   |
| 13121                                     |         |                                                             |   |   |
| 8 8                                       |         | 其他日期、時間及區域設定                                                |   |   |
| 1 2 1                                     |         |                                                             |   |   |

6.左鍵點選桌面右下角"輸入法"圖示,並選擇"M中文(簡體.中國)"

## C ( 2 ) ○ ① ① C ( 2 ) ○ ① ① C ( 2 ) ○ ① ① C ( 2 ) ○ ① ① C ( 2 ) ○ ① ① C ( 2 ) ○ ① ① C ( 2 ) ○ ① ① C ( 2 ) ○ ① ①

2

## 使用漢語拼音輸入法

1、畫面右下角【 英】或【 中】按右鍵

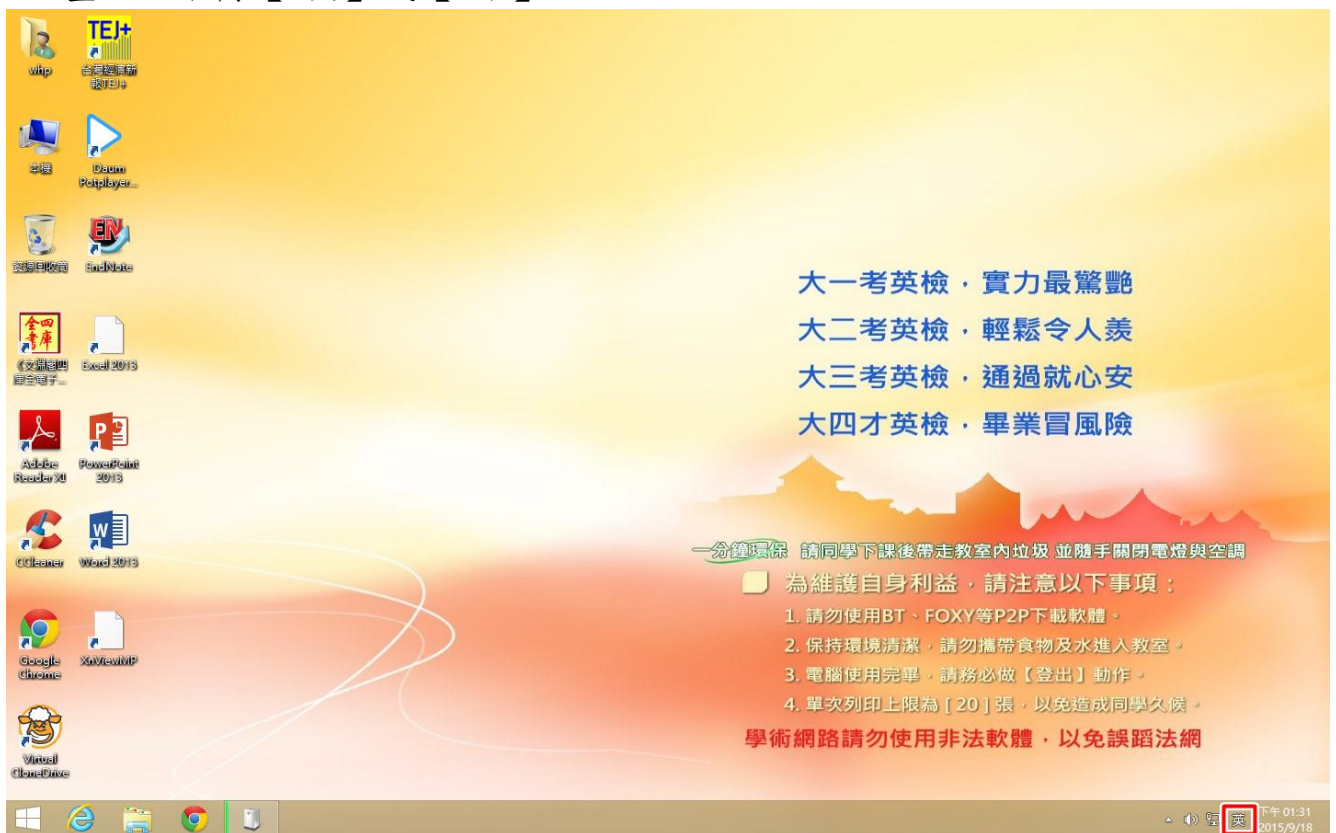

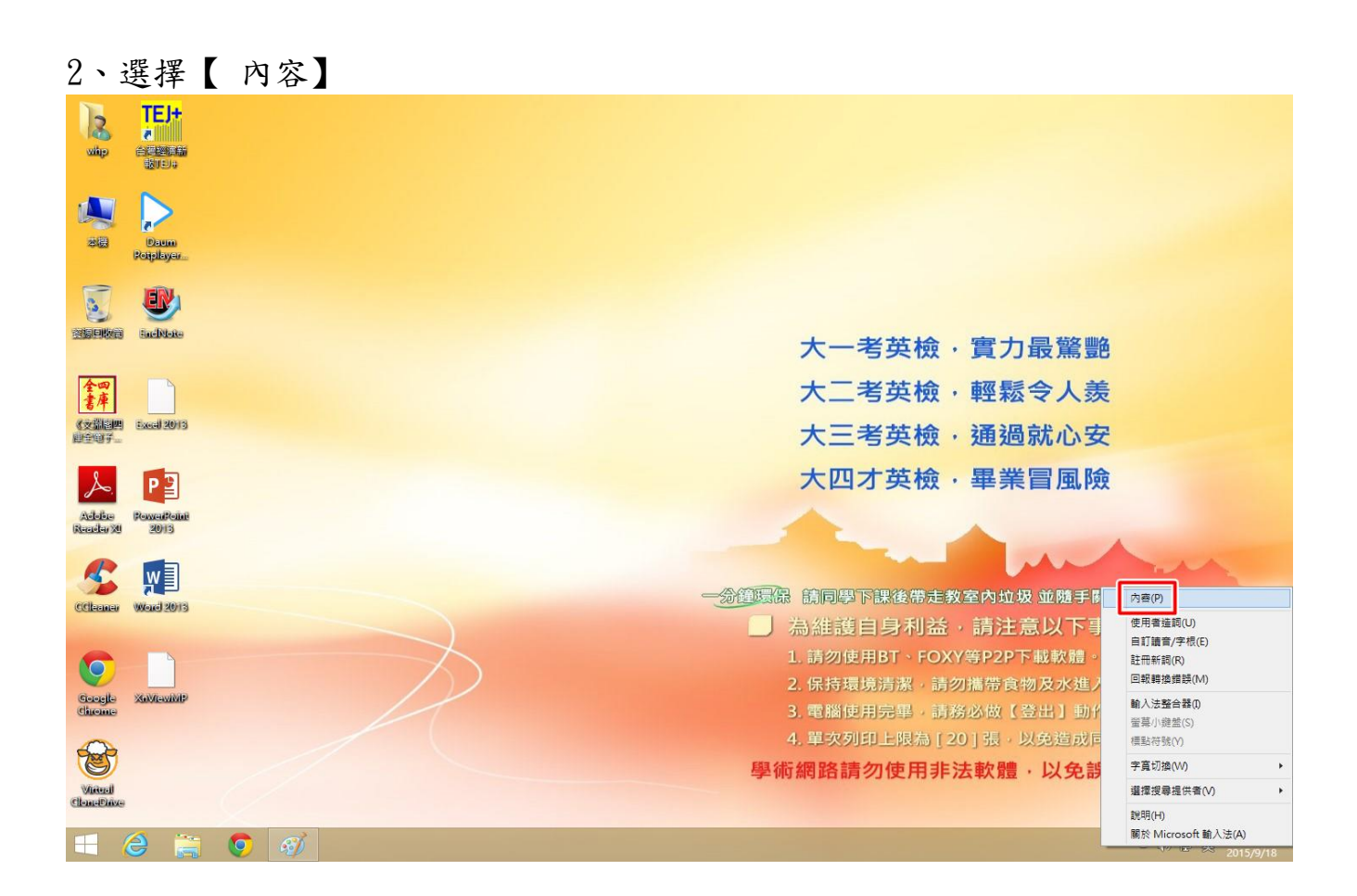

| Ŭ                   |                              |                                       |                     |
|---------------------|------------------------------|---------------------------------------|---------------------|
| 12<br>wite          | <b>TEJ+</b><br>さの<br>(1995年) |                                       |                     |
| -                   | $\sim$                       | 微軟注音 設定         ×                     |                     |
|                     |                              | 一般進階一群共 键盤                            |                     |
| 20 <u>6</u>         | Bolipikayer                  | ····································· |                     |
|                     |                              | 羅擇輸入時的鍵盤對應方式(P)。                      |                     |
| 資源回收商               | EachNote                     | <b>標準注實驗證</b>                         | ・ 曹力 最              |
| An                  |                              | 信導注言鍵盤<br>倚天注言鍵盤<br>TRM 注音鍵盤          |                     |
| 書庫                  |                              |                                       | ,輕鬆令人羨              |
| 《交講書四<br>自会回了…      | Excel 2013                   |                                       | ,诵過就心安              |
| -                   |                              | lab X ((≝i) Z ∧ 5 Enter               |                     |
| Å.                  | P                            | Caps П 3 5 ( ア ち × さ 幺 た              | ・華美盲風險              |
| Adalas<br>Raadar XI | PowerRelati<br>2013          | Shift ヒカアTロム山世ヌム Shift                |                     |
| R                   | w I                          | Ctri Esc Alt Alt Ctri                 | man                 |
| CCleaner            | Word 2013                    |                                       | 收室內垃圾 並隨手關閉電燈與空調    |
|                     |                              |                                       | ·請注意以下事項:           |
|                     |                              | ×                                     | Y等P2P下載軟體。          |
| Gaadla              | XeVravivit                   |                                       | <b>勿攜帶食物及水進入教室。</b> |
| Chrome              |                              | 確定 取消                                 | 务必做【登出】動作。          |
|                     |                              | ם מוואותב קיני אאיבר נו               | 20]張,以免造成同學久侯。      |
|                     |                              | 學術網路請勿使用非                             | 法軟體·以免誤蹈法網          |
| Clienteril          |                              |                                       |                     |
| -                   |                              |                                       | Thomas              |

4、點選右下角切換為【中】,即可使用漢語拼音

3、【 鍵盤】→【 漢語拼音】→【 確定】

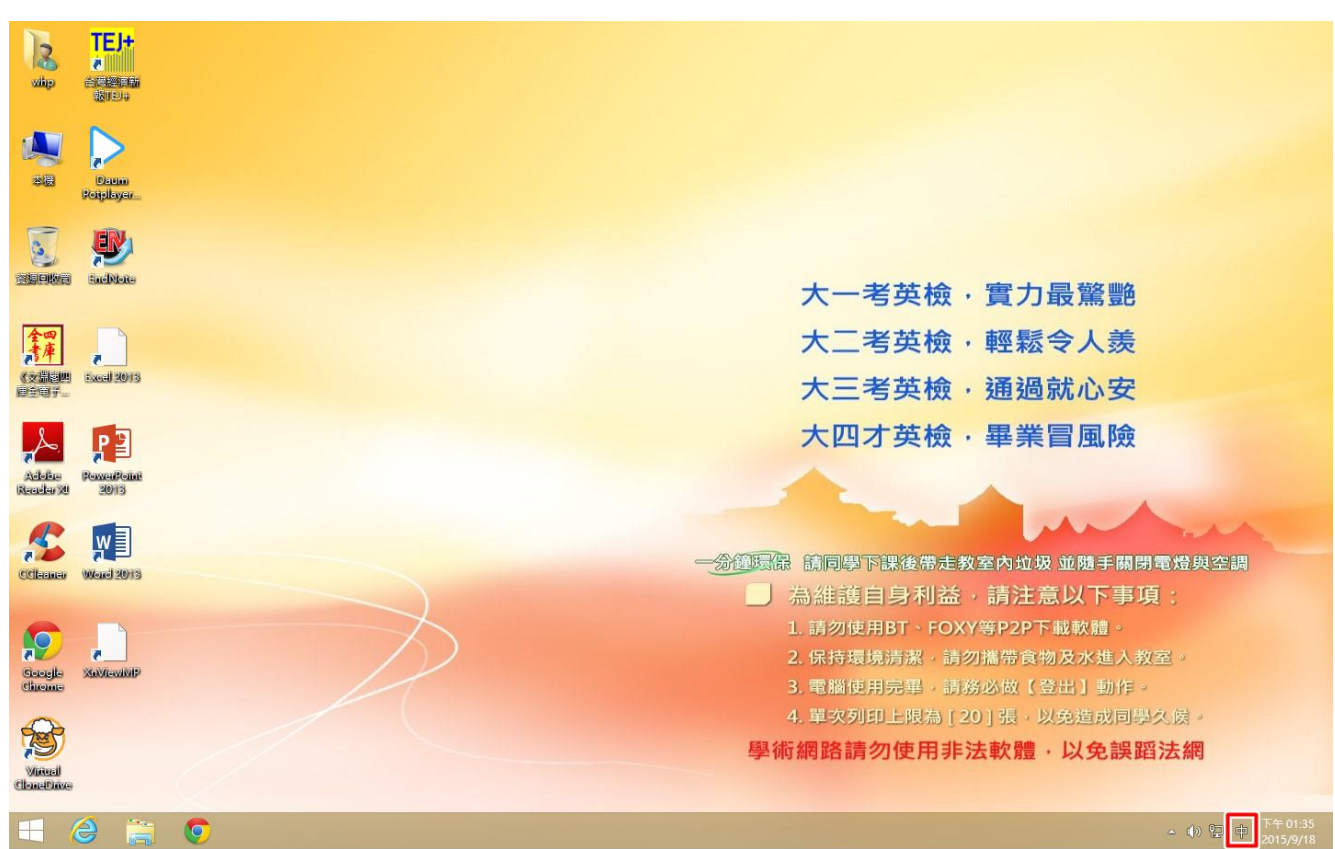